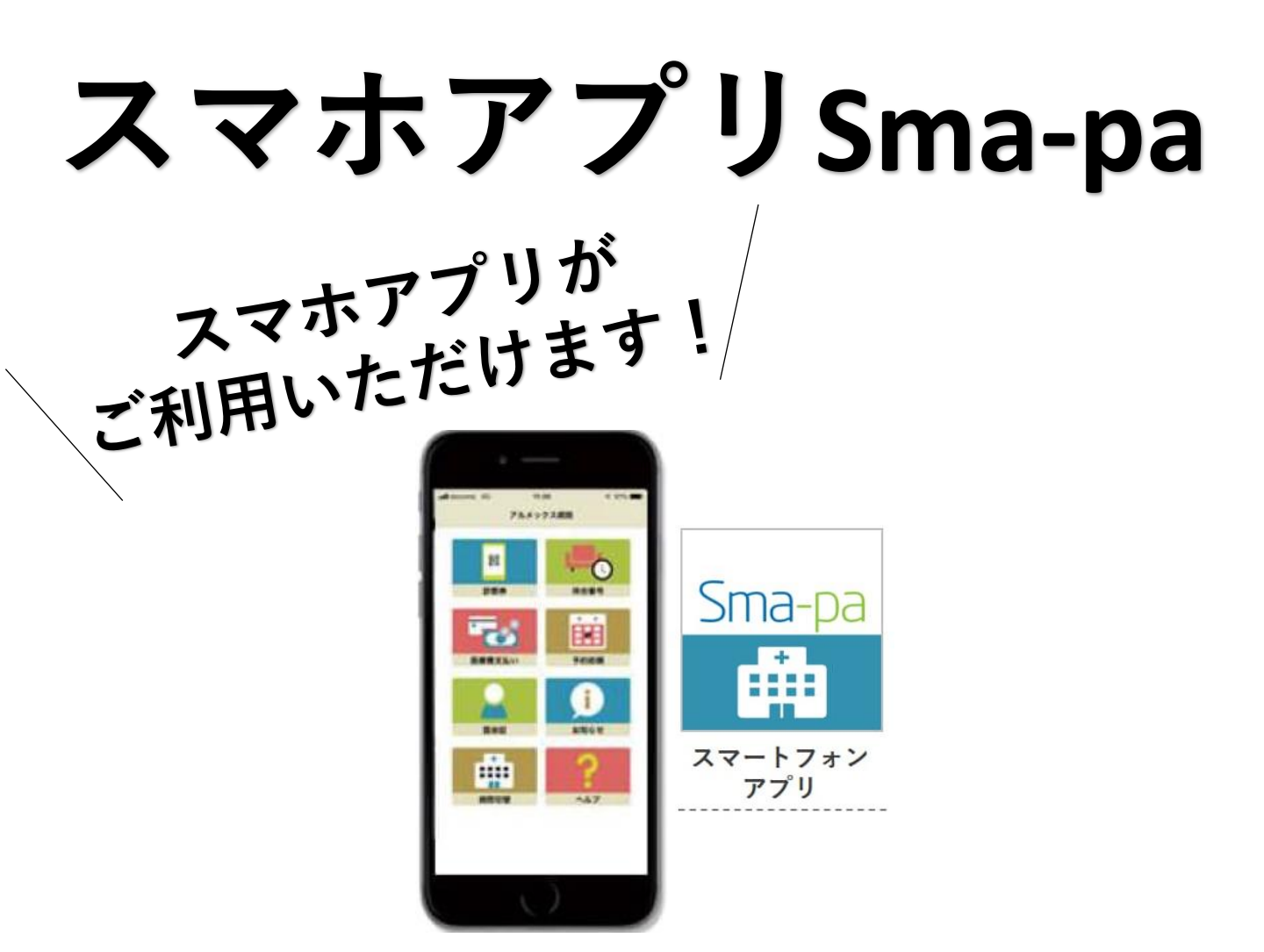

## 受診にかかせないさまざまな機能を搭載

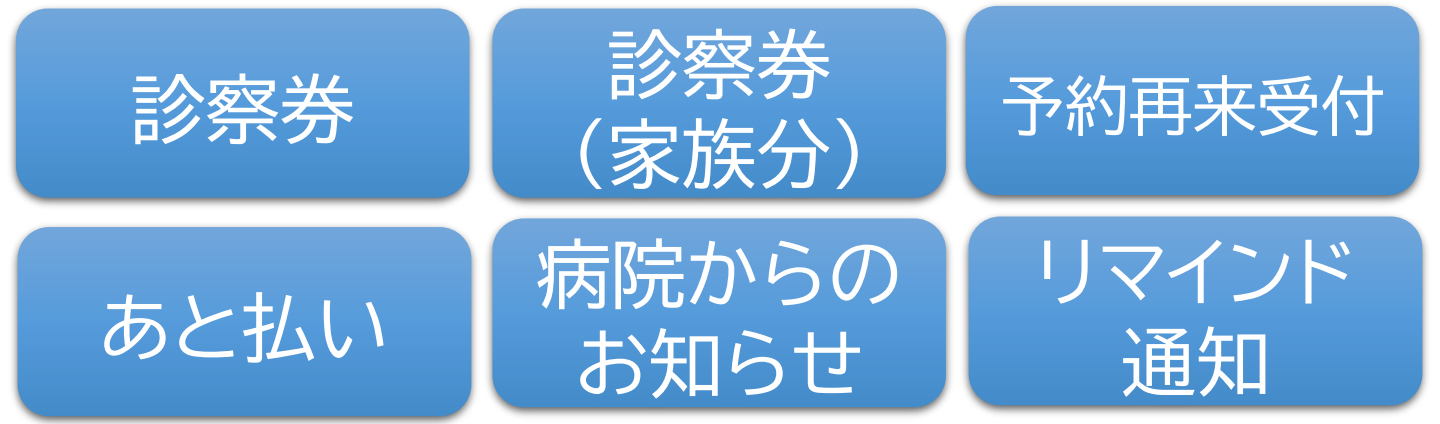

## アプリの登録はこちらから

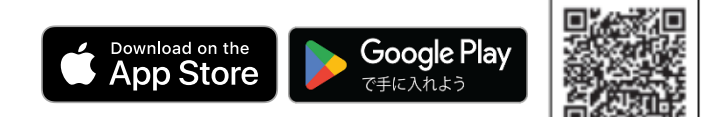

雄勝中央病院

## スマホ診察券登録方法

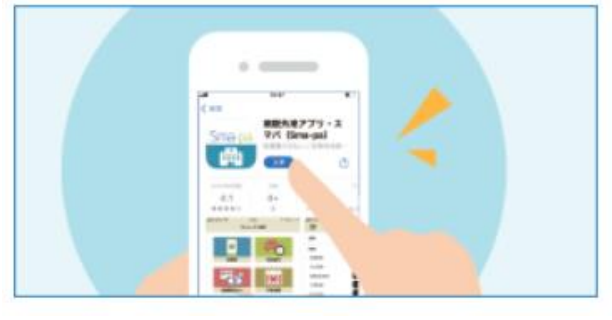

①まずはアプリをダウンロードし てください。

Google Play

Download on the App Store

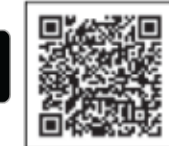

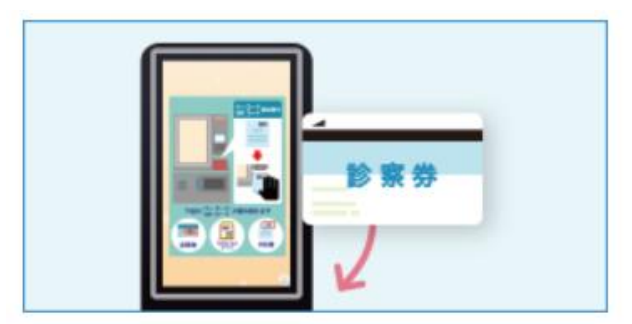

③診察券を院内端末でスキャンし てください。

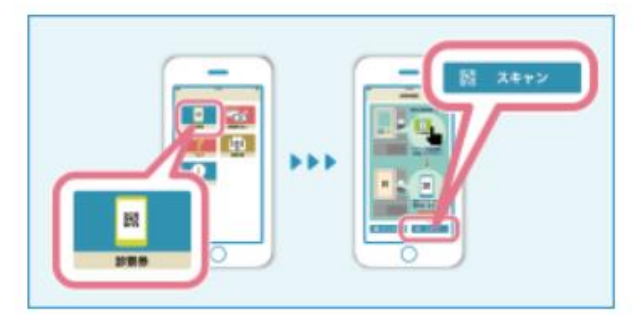

⑤スマートフォンアプリの「診察 券」から「スキャン」を選択します。

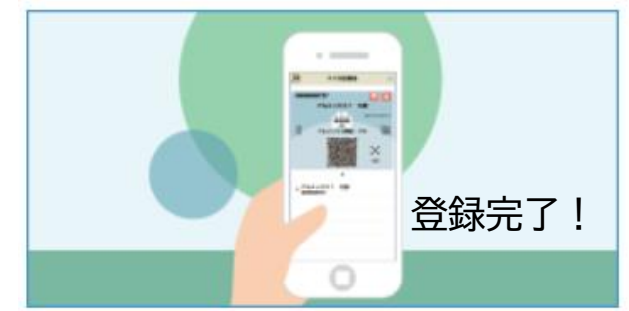

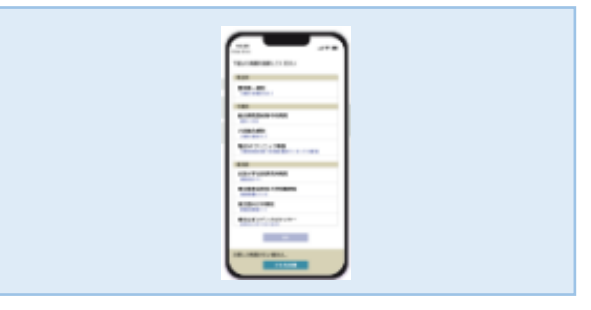

②アプリで当院を選択してください。

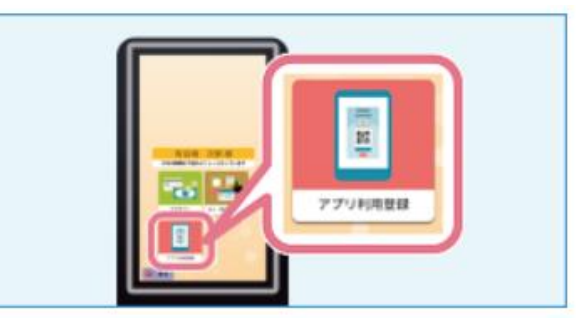

④院内端末の「アプリ利用登録」を 選択してください。

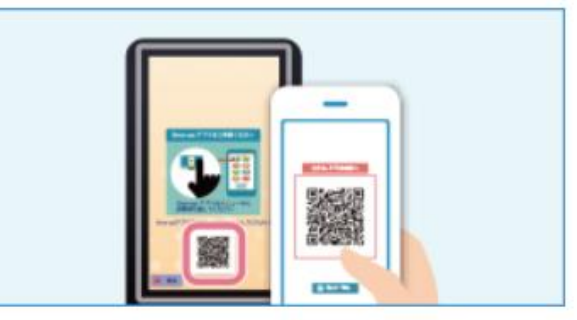

⑥院内端末に表示されるQRコード を読み取ってください。

## 診察終了後、すぐ帰れる、 医療費「あと払い」にしませんか?

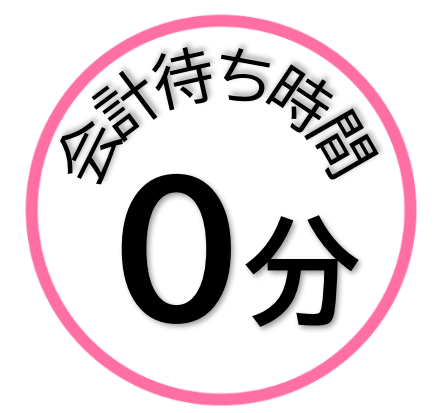

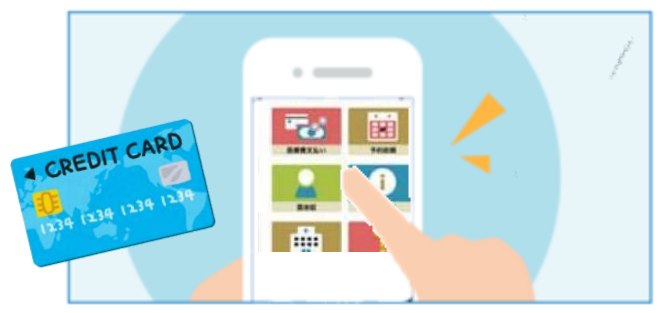

事前にアプリにクレジットカード情報の登録が 必要です。

あと払いとは

診察後、会計や精算をせずに、すぐにお帰りいただけるスマホ診 察券の機能の1つです。

再来受付機にスマホ診察券(QRコード)で受付し、本日の医療費のお支払いを「あと払い」選択すると、医療費は登録してあるクレジットカードから17時以降に決済されます。

もう、会計待ちや精算機に並ぶ必要がありません!

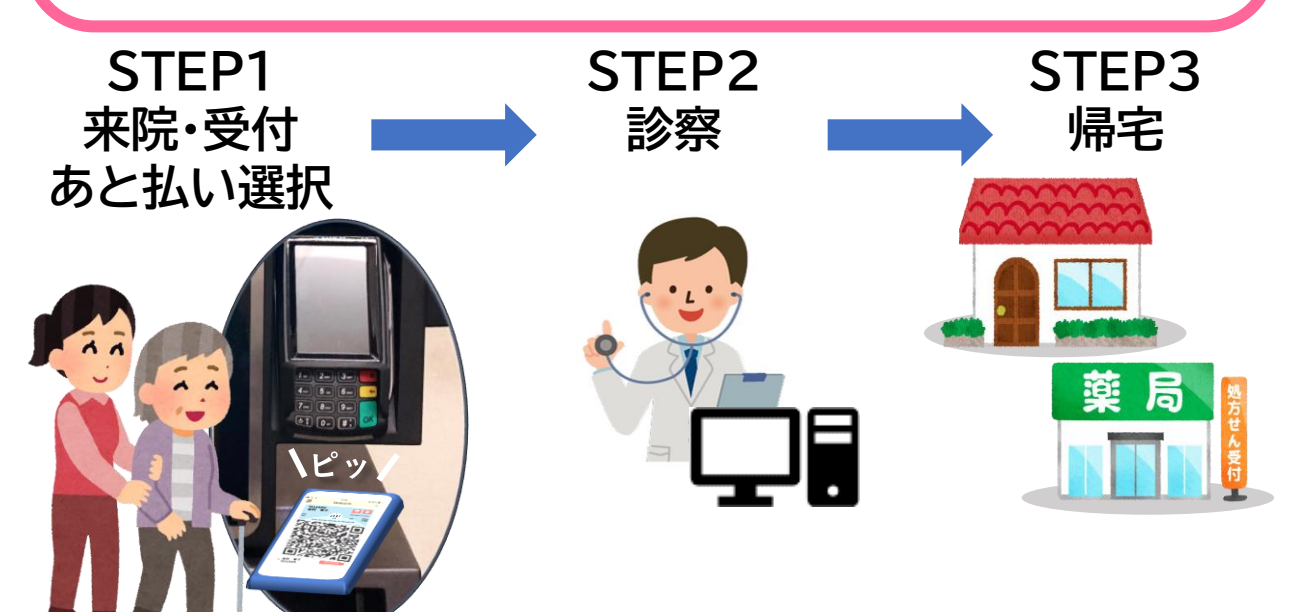

・未払いの医療費(入院費含む)がある場合、同時に決済されます。

・医療費がカードの上額限を超えた場合は決済されません。

・ご家族の診察券もアプリに登録していれば、「あと払い」が利用できます。

・領収書・明細書は決済後にアプリからダウンロードしてください。

雄勝中央病院